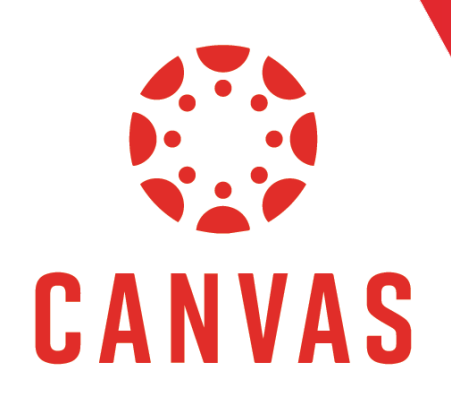

# **How to Access SpeedGrader**

## Introduction

There are multiple ways to access SpeedGrader in Canvas. In this document, you will learn how to access the SpeedGrader from within a Canvas course.

## Instructions

### Access from the Course Menu

**Step 1:** The best way to access SpeedGrader is through the Needs Grading link. From the Course menu on the left, select "Needs Grading".

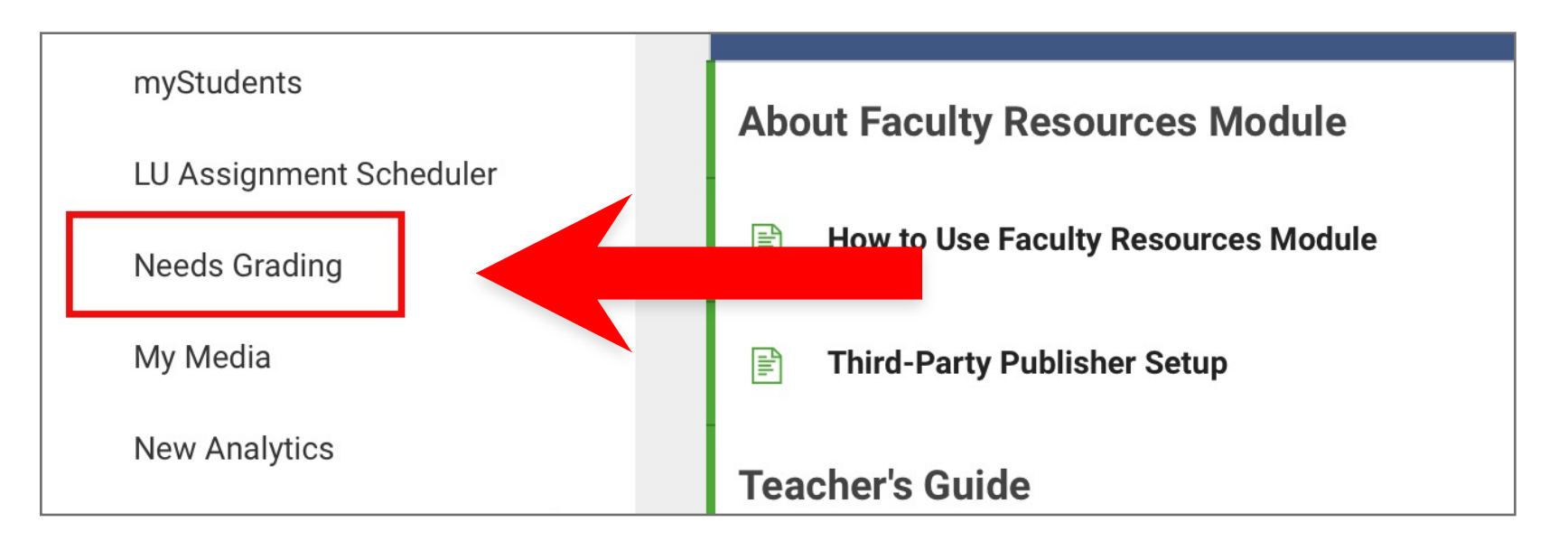

**Step 2:** In the Needs Grading Column, you can see the Category, Item Name, User Attempt, Date Submitted, and the Due Date.

| Needs Grading<br>View all items that are ready to be graded. |              |                |                  |            |  |  |
|--------------------------------------------------------------|--------------|----------------|------------------|------------|--|--|
| Clear Filters                                                | Show Filters |                |                  |            |  |  |
|                                                              |              |                |                  |            |  |  |
| Category Item                                                | Name 🌲       | User Attempt 🔶 | Date Submitted 👙 | Due Date 🔶 |  |  |

**Step 3:** Click on the student's name under "User Attempt" to open their submission in SpeedGrader.

| Needs G<br>View all items | rading<br>that are ready to be graded. |                |                  |             |
|---------------------------|----------------------------------------|----------------|------------------|-------------|
| Clear Filt                | ers Show Filters                       |                |                  |             |
| 1 total item              | to grade                               |                |                  |             |
| Category<br>¢             | Item Name 🔶                            | User Attempt 🝦 | Date Submitted 🔶 | Due Date  🔶 |
|                           | Assignment - American                  | Nathan Russell |                  | 9 2020      |

#### Access from the Gradebook

- **Step 4:** You can also access SpeedGrader through your "Gradebook." To access your Gradebook, click on "Grades" from the Course Menu on the left.
- Note: In your Gradebook are all the assignments for the class.

| Home          | EDUC746: IT COMS<br>educ746_it coms |                        |
|---------------|-------------------------------------|------------------------|
| Assignments   | Recent Announcements                |                        |
| Discussions   | • welcome                           |                        |
| Announcements |                                     | Apr 23, 2020 at 5:16pm |
| Quizzes       | Welcome Video                       |                        |
| Grades        | Welcome Class                       | Apr 23, 2020 at 1:20pm |

**Step 5:** An Assignment with a Grading icon means an assignment has been submitted and needs to be graded.

| ∽ Gradebook     | ~ View ~ Actions                |                                  |                                     | 🖆 Search                          | \$                                 |
|-----------------|---------------------------------|----------------------------------|-------------------------------------|-----------------------------------|------------------------------------|
| Student Name    | Advising Guide Ackn<br>Out of 0 | Assignment - Americ<br>Out of 50 | Conflict Issues Projec<br>Out of 75 | Discussion Thread: N<br>Out of 50 | Journal Critique: Neg<br>Out of 50 |
| Brent Bartlow   | -                               | 5                                | -                                   | -                                 | 5                                  |
| Justin Berry    | -                               | 5                                | -                                   | -                                 | 5                                  |
| Nawona Nhekairo | -                               | 45                               |                                     | -                                 | EO                                 |
| Nathan Russell  | -                               | Eo                               | 77                                  | -                                 | -                                  |
| Test Student    | -                               | _                                | _                                   | -                                 | _                                  |

**Step 6:** Assignments submitted with TurnItIn will have the "TurnItIn Similarity Icons". The similarity icons note the originality of the submitted assignment.

| ∽ Gradebook     | ~ View ~ Actions                |                                  |                                     |
|-----------------|---------------------------------|----------------------------------|-------------------------------------|
| Student Name    | Advising Guide Ackn<br>Out of 0 | Assignment - Americ<br>Out of 50 | Conflict Issues Projec<br>Out of 75 |
| Brent Bartlow   | -                               | 5                                | -                                   |
| Justin Berry    | -                               | 5                                | -                                   |
| Nawona Nhekairo | -                               | 45 🧧                             | _                                   |
| Nathan Russell  | -                               | Fo 📕                             | 77                                  |
| Test Student    | -                               | -                                | -                                   |

## Tips for Success!

A **"Blue"** icon means there is no words that match outside sources. The **"Green"** icon means there is very few words that match outside sources. A **"Red"** icon means the majority of assignment matches outside sources. The closer to "red" the icon is, the higher potential for plagiarism. For more information on the **TurnItln Similarity Report,** check out our document on <u>How to Use the TurnItln Report.</u>

**Step 7:** Click on the Assignment Icon, then click on the arrow on the right side. This will open the student card.

| ✓ Gradebook     | ✓ View ✓ Actions                |                        |
|-----------------|---------------------------------|------------------------|
| Student Name    | Advising Guide Ackn<br>Out of 0 | Assignm Americ<br>0 50 |
| Brent Bartlow   | -                               |                        |
| Justin Berry    | -                               |                        |
| Nawona Nhekairo | -                               | . 5                    |
| Nathan Russell  | -                               | Eo                     |
| Test Student    | _                               | _                      |

| • Oradebook     | • view • Actions                |                                  |       |
|-----------------|---------------------------------|----------------------------------|-------|
| Student Name    | Advising Guide Ackn<br>Out of 0 | Assignment - Americ<br>Out of 50 | Confl |
| Brent Bartlow   | -                               | 5                                |       |
| Justin Berry    | -                               | 5                                |       |
| Nawona Nhekairo | _                               | 45 🥌                             |       |
| Nathan Russell  | -                               | /50 →                            |       |
| Test Student    | -                               | -                                |       |

**Step 8:** The student card displays information about the assignment submission, including status and comments.

| Account | Dashboard           | Courses | Calendar                            | ×                           |
|---------|---------------------|---------|-------------------------------------|-----------------------------|
|         |                     |         |                                     | < Nathan Russell >          |
|         |                     |         |                                     | Assignment - American His > |
|         | Conflict Issues Pro | jec.    | Search<br>Discussion Th<br>Out of S | Grade out of 50             |
|         | -                   |         | -                                   | Status                      |
|         | - /                 |         | -                                   | O None                      |
|         | -                   |         | -                                   | O Late                      |
|         |                     |         |                                     | O Missing                   |
|         |                     |         |                                     | O Excused                   |

**Step 9:** Click on SpeedGrader to open the assignment in SpeedGrader

| Image: Second systemAssignment - American History Paper<br>Due: Multiple Due Dates - EDUC746_IT COMS3/518.33 / 50 (37%)<br>Graded4/5< <                                                                                                    | Nathan Russell > >                                                            |
|----------------------------------------------------------------------------------------------------|-------------------------------------------------------------------------------|
| 🛃 Page < 1 > of 2 🖒 — ZOOM + 🖍 🕈 🗜 T 🗲 🖍                                                                                                    | Submitted: May 11 at 11:40am                                                  |
|                                                                                                    | Submitted Files: (click to load)                                              |
|                                                                                                    | 100% EDUC673_ Russell.docx                                                    |
| Lorem ipsum dolor sit amet, consectetur adipiscing elit, sed do eiusmod<br>tempor incididunt ut labore et dolore magna aliqua. Laoreet id donec<br>ultrices tincidunt arcu non sodales neque sodales. Eget nullam non nisi<br>est sit amet facilisis magna etiam. Eu nisl nunc mi ipsum faucibus.<br>Dignissim diam quis enim lobortis scelerisque fermentum dui faucibus<br>in. Eu non diam phasellus vestibulum lorem sed risus ultricies tristique.<br>Aenean sed adipiscing diam donec adipiscing tristique risus nec. Vitae<br>ultricies leo integer malesuada nunc vel risus commodo viverra. Morbi<br>blandit cursus risus at ultrices. Felis eget nunc lobortis mattis.<br>Fermentum et sollicitudin ac orci phasellus egestas. Fames ac turpis<br>egestas maecenas pharetra convallis posuere. Egestas erat imperdiet sed<br>euismod nisi porta lorem. Scelerisque eu ultrices vitae auctor eu augue<br>ut. Diam donec adipiscing tristique risus nec feugiat. Turpis in eu mi<br>bibendum. Aliquam id diam maecenas ultricies mi. | Assessment<br>Grade out of 50<br>VIEW RUBRIC<br>VIEW RUBRIC<br>Add a Comments |

#### Access from the Dashboard

Step 10: You can access SpeedGrader from your "Dashboard To-Do". Simply click on an assignment

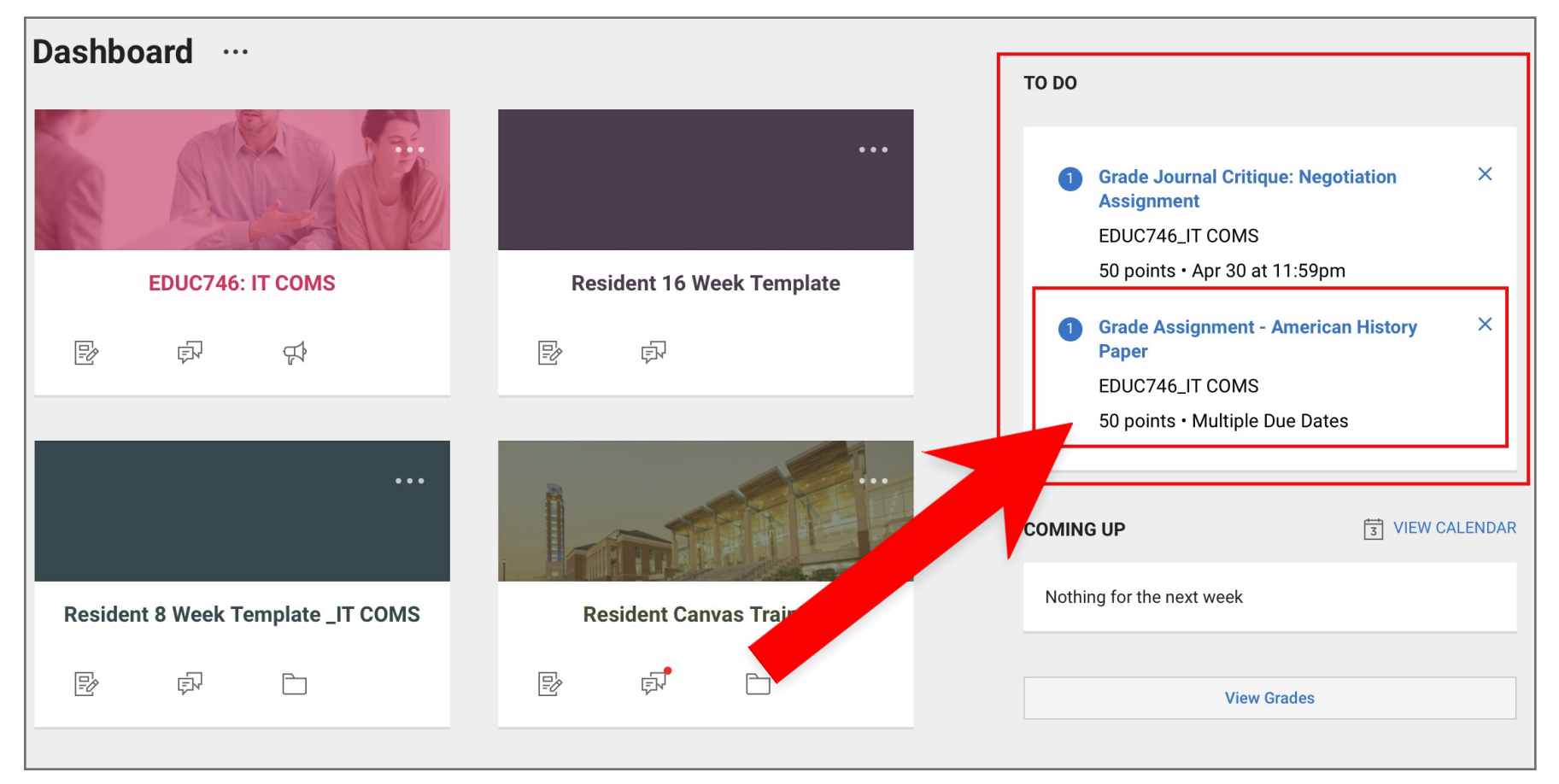

Step 11: This will open the assignment in SpeedGrader.

| R | (ح) المجاب المجاب المحاب المجاب المجاب المجاب المجاب المجاب المجاب المجاب المجاب المجاب ا | 33 / 50 (37%) 4/5<br>Average                          | < 🕼 | Nathan Russell >>                 |
|---|----------------------------------------------------------------------------------------------------|-------------------------------------------------------|-----|-----------------------------------|
| Ŧ | Page < 1 > of 2 ひ - ZOOM + ∠7                                                                                                    | 🕈 🖌 T 🗲                                               | ."  | Submitted: May 11 at 11:40am      |
|   |                                                                                                    |                                                       |     | Submitted Files: (click to load)  |
|   |                                                                                                    |                                                       |     | 100% EDUC673_Russell.docx         |
|   |                                                                                                    |                                                       |     | Assessment                        |
|   |                                                                                                    |                                                       |     | Grade out of 50                   |
|   | Lorem ipsum dolor sit amet, consectetur adipiscing elit, sed o<br>tempor incididunt ut labore et dolore magna aliqua. Laoreet i<br>ultrices tincidunt arcu non sodales neque sodales. Eget nullar<br>est sit amet facilisis magna etiam. Eu nisl nunc mi ipsum fauc                                                                                                    | lo eiusmod<br>d donec<br>n non nisi<br>cibus.         | :   | VIEW RUBRIC                       |
|   | Dignissim diam quis enim lobortis scelerisque fermentum du<br>in. Eu non diam phasellus vestibulum lorem sed risus ultricie<br>Aenean sed adipiscing diam donec adipiscing tristique risus r<br>ultricies leo integer malesuada nunc vel risus commodo viver                                                                                                    | i faucibus<br>s tristique.<br>1ec. Vitae<br>ra. Morbi |     | Assignment Comments Add a Comment |
|   | blandit cursus risus at ultrices. Felis eget nunc lobortis mattis<br>Fermentum et sollicitudin ac orci phasellus egestas. Fames ac<br>egestas maecenas pharetra convallis posuere. Egestas erat im                                                                                                    | :<br>turpis<br>perdiet sed                            |     |                                   |
|   | euismod nisi porta lorem. Scelerisque eu ultrices vitae auctor<br>ut. Diam donec adipiscing tristique risus nec feugiat. Turpis i<br>bibendum. Aliquam id diam maecenas ultricies mi.                                                                                                    | eu augue<br>n eu mi                                   |     | Download Submission Comments      |

## Tips for Success!

For more information on SpeedGrader, see our video on How to Grade Assignments in SpeedGrader.